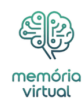

Os leitores ajudam a oferecer suporte ao Windows Report. Podemos receber uma comissão se você comprar através de nossos links.

Leia nossa página de divulgação para descobrir como você pode ajudar o Windows Report a sustentar a equipe editorial. Leia mais

O ERROR\_PAGEFILE\_QUOTA\_EXCEEDED com código de erro 567 (0x237) e descrição Cota do arquivo de paginação excedida aparece quando o sistema fica sem memória virtual, o que faz com que ele não consiga alocar espaço suficiente no arquivo de paginação para processos.

Para começar, execute uma verificação de <u>malware</u> usando uma ferramenta antivírus confiável e certifique-se de ter RAM física suficiente para os aplicativos que está executando.

O que você vai ler:

- \$
- <u>Como posso corrigir o ERROR PAGEFILE QUOTA EXCEEDED?</u>
  - <u>1. Encerre processos indesejados</u>
  - 2. Aumente o tamanho do arquivo de página
  - <u>3. Libere espaço em disco</u>
  - <u>4. Mova ou desative o arquivo de paginação</u>
  - 5. Atualize ou reinstale os drivers do dispositivo

# Como posso corrigir o ERROR\_PAGEFILE\_QUOTA\_EXCEEDED?

### 1. Encerre processos indesejados

1. Imprensa Ctrl + Mudança + Esc para lançar o Gerenciador de tarefas aplicativo.

| memória |                |              |   |       |                              |          |               |         |            |
|---------|----------------|--------------|---|-------|------------------------------|----------|---------------|---------|------------|
|         | <u>AU-</u>     | Task Manager |   | Q Ty  | ype a name, publisher, or Pl | D        |               | 3 -     | o x        |
| -       | _              |              |   | Proce | sses                         | Ę        | Run new t     | ask 🖉 E | nd task 🔹  |
|         | ₽              | Processes    |   |       | ^                            | <b>C</b> |               | 6%      | 84%        |
|         | ≁              | Performance  | 1 | Apps  | (11)                         | Status   |               | CPU     | wiemory    |
|         | Ð              | App history  |   | > 🖥   | Calculator (2)               | Suspen   | ded 🕕         | 0%      | 0.6 MB     |
|         | rgs.           | Startup apps |   | > 🎯   | Canva (13)                   | Efficien | i <b>cy</b> 埦 | 0.2%    | 624.7 MB   |
|         | ஐ              | Users        |   | →     | Google Chrome (62)           | Efficien | i <b>cy</b> 💬 | 2.8%    | 4,355.2 MB |
|         | =              | Details      |   | > 💽   | Microsoft Outlook            | Efficien | icy 😠<br>icy  | 0%      | 86.5 MB    |
|         | .—<br>,^>      | Cardana      |   | > 🛛   | Microsoft Word               |          |               | 0%      | 28.2 MB    |
|         | <del>ر</del> ې | Services     |   | > 🖂   | Search (4)                   | Suspen   | ded 🕕         | 0%      | 57.3 MB    |
|         |                |              |   | > 🖸   | ShareX                       |          |               | 0.2%    | 13.9 MB    |
|         |                |              |   | > 👪   | Task Manager                 |          |               | 0.7%    | 81.6 MB    |
|         |                |              |   | > 🕓   | WhatsApp (2)                 |          |               | 0%      | 186.6 MB   |
|         |                |              |   | > 🚞   | Windows Explorer (4)         |          |               | 0%      | 159.9 MB   |
|         |                |              |   | Backg | ground processes (77)        |          |               |         |            |
|         | <i>1</i> 62    | Settings     |   | > 🎫   | Antimalware Core Service     |          |               | 0%      | 4.4 MB     |
|         | ~~~            | Settings     |   |       |                              |          |               |         |            |

| -QQ <i>3</i>       |            |              |     |                                                                     |          |          |          |            |                        |    |
|--------------------|------------|--------------|-----|---------------------------------------------------------------------|----------|----------|----------|------------|------------------------|----|
| memória<br>virtual |            |              |     |                                                                     |          |          |          |            |                        |    |
|                    | <u>KJE</u> | Task Manager | م   | Type a name, publishe                                               | , or PID |          |          | 3          |                        | ×  |
|                    | =          |              | Pre | ocesses                                                             |          | 🔁 Run ne | w task   | Ø En       | ıd task 🔹              | •• |
| I.                 | ₽          | Processes    | Na  | ~                                                                   | Stat     |          |          | 6%<br>CPU  | 84%<br>Memory          |    |
|                    | 4          | Performance  | Ap  | ops (11)                                                            | Stat     |          |          |            | memory                 | 1  |
|                    | Ð          | App history  |     | Calculator (2)                                                      | Sus      | pended   | 0        | 0%         | 0.6 MB                 | ľ  |
|                    | S.         | Startup apps |     | 📀 Canva (13)                                                        | Effic    | iency    | Ø        | 0.2%       | 624.7 MB               |    |
|                    | ஃ          | Users        |     | <ul> <li>Google Chrome (62)</li> <li>Microsoft Edge (14)</li> </ul> | Effic    | iency    | କ୍ଷ<br>କ | 2.8%<br>0% | 4,355.2 MB<br>344.2 MB |    |
|                    | ⊫          | Details      |     | Microsoft Outlook                                                   | Effic    | iency    |          | 0%         | 86.5 MB                |    |
|                    | ß          | Services     |     | Microsoft Word                                                      |          |          | -        | 0%         | 28.2 MB                |    |
|                    | Ŭ          |              |     | Search (4)                                                          | Sus      | pended   | (1)      | 0%<br>0.2% | 57.3 MB                |    |
|                    |            |              |     | Task Manager                                                        |          |          |          | 0.7%       | 81.6 MB                |    |
|                    |            |              |     | 🖸 WhatsApp (2)                                                      |          |          |          | 0%         | 186.6 MB               |    |
|                    |            |              |     | 📄 Windows Explorer (4)                                              |          |          |          | 0%         | 159.9 MB               |    |
|                    |            |              | Ba  | ckground processes (                                                | 77)      |          |          |            |                        |    |
|                    | ŝ          | Settings     |     | Antimalware Core Servi                                              | ce       |          |          | 0%         | 4.4 MB                 |    |
|                    |            |              |     |                                                                     |          |          |          |            |                        |    |

2. Navegue até o *Processos* guia, selecione todos os processos desnecessários e clique em **Finalizar tarefa**.

## 2. Aumente o tamanho do arquivo de página

- 1. Imprensa Windows + <u>EU</u> para abrir o **Configurações** aplicativo.
- 2. Vá para **Sistema** e clique *Sobre*.

<u>ER</u>

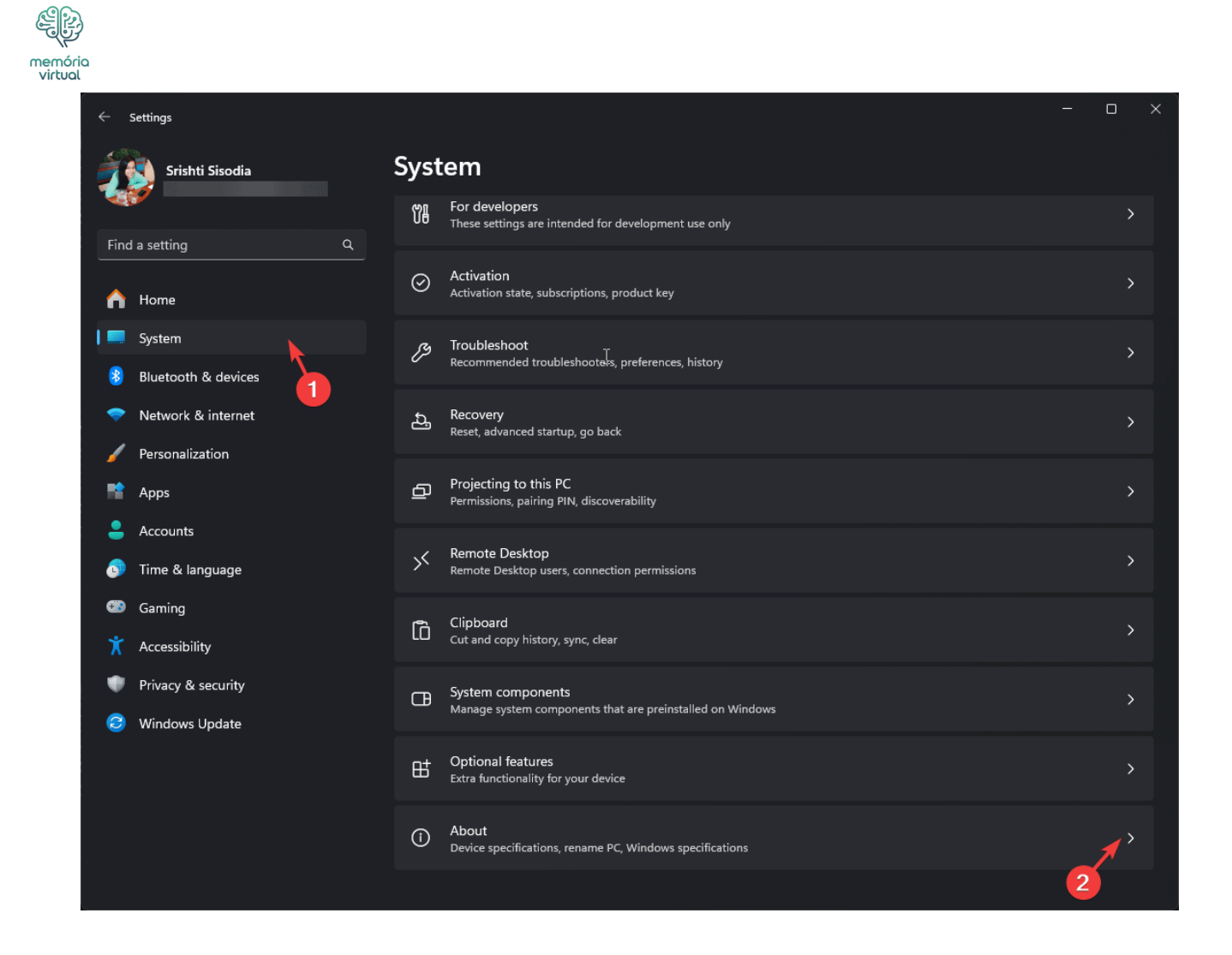

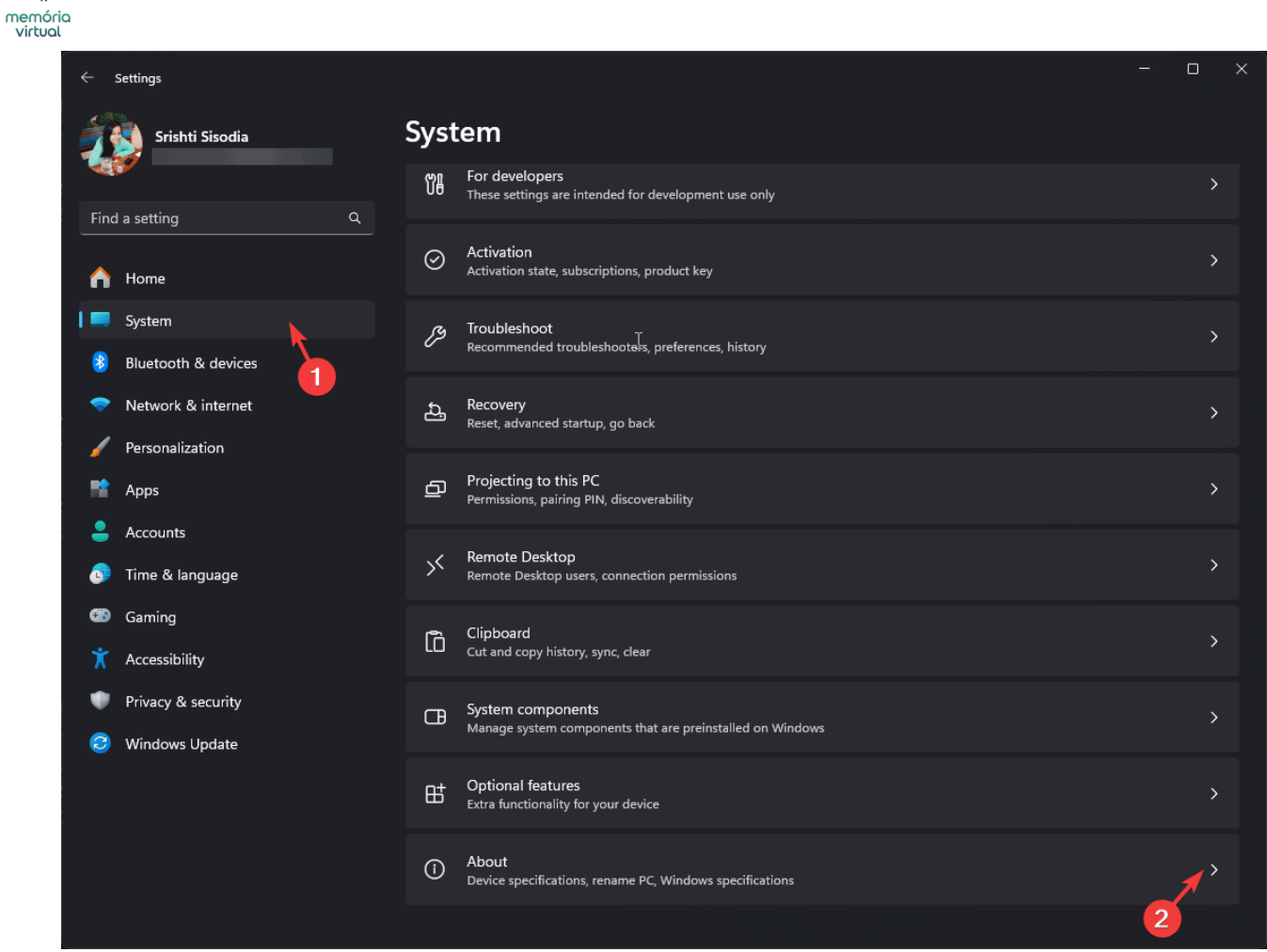

3. Clique Configurações avançadas do sistema.

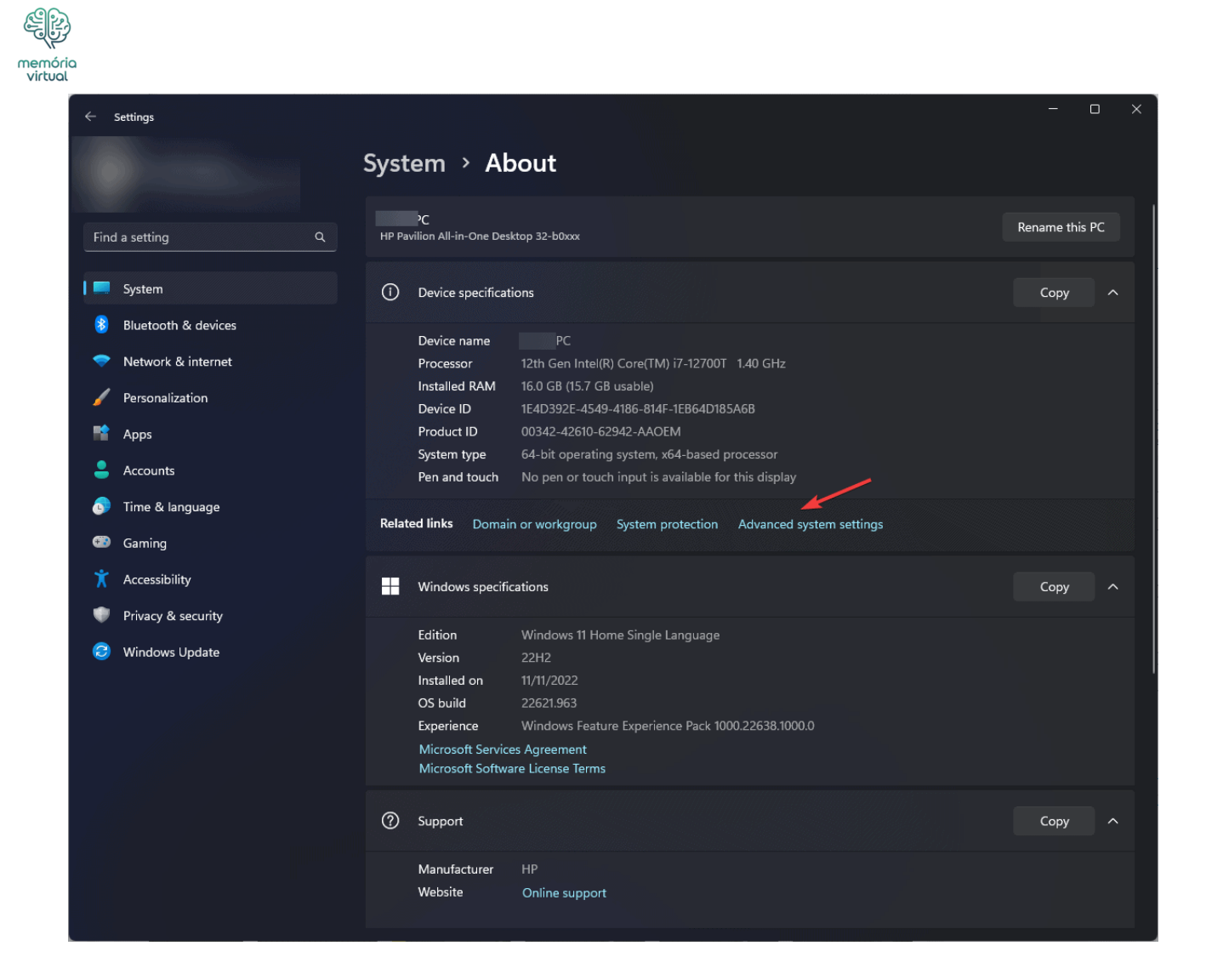

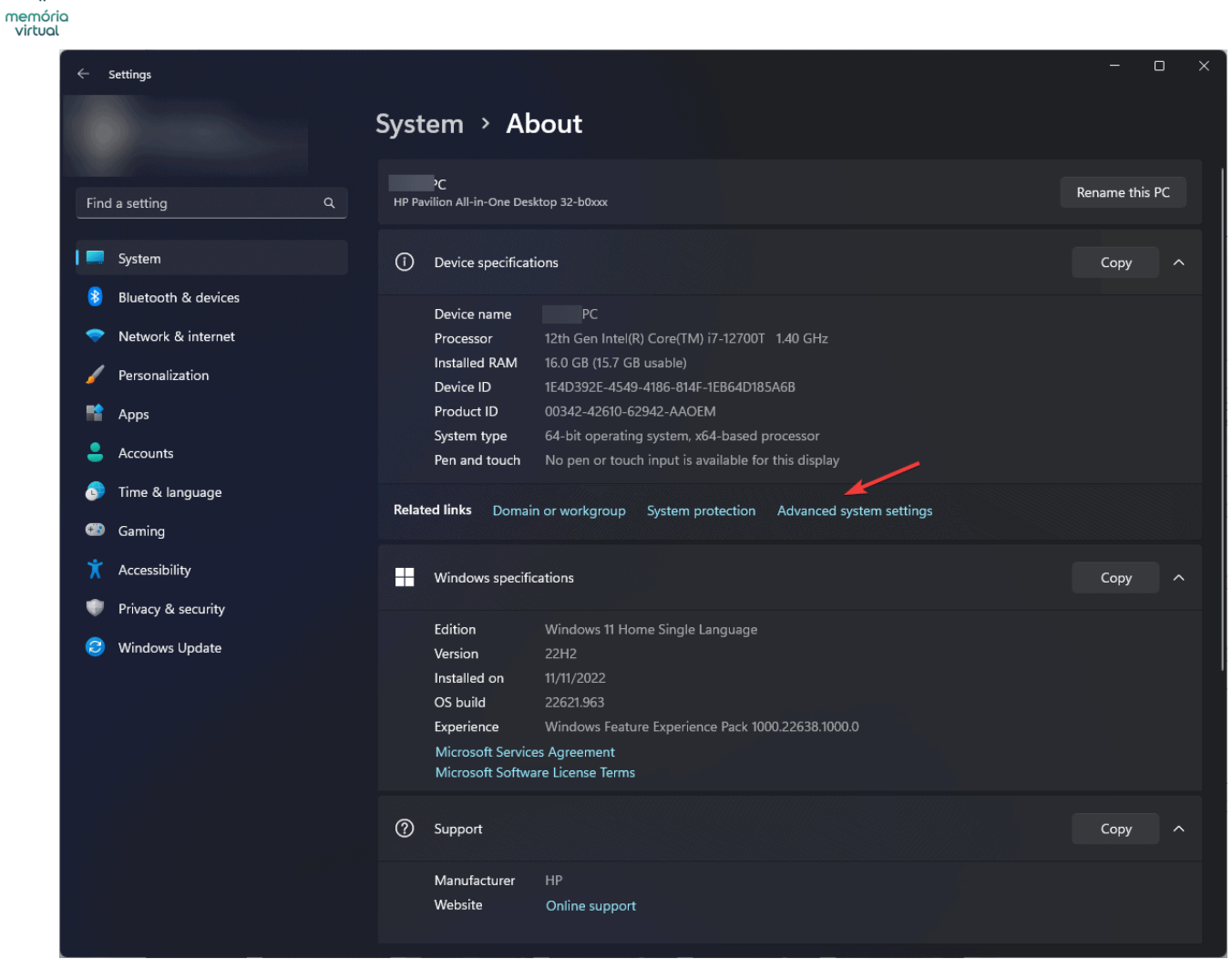

4. No Avançado guia, localize **Desempenho** e clique Configurações.

| memória<br>virtual |                                                                                                    |
|--------------------|----------------------------------------------------------------------------------------------------|
|                    | System Properties X                                                                                                    |
|                    | Computer Name Hardware Advanced System Protection Remote                                                                                                    |
|                    | You must be logged the Administrator to make most of these changes.<br>Performance<br>Visual effects, processor scheduling, memory usage, and virtual memory |
|                    | <u>Settings</u>                                                                                                    |
|                    | User Profiles                                                                                                    |
|                    | Desktop settings related to your sign-in                                                                                                    |
|                    | S <u>e</u> ttings                                                                                                    |
|                    | Startup and Recovery                                                                                                    |
|                    | System startup, system failure, and debugging information                                                                                                    |
|                    | Settings                                                                                                    |
|                    | Enviro <u>n</u> ment Variables                                                                                                    |
|                    | OK Cancel Apply                                                                                                    |

| System Propertie | 25             |                |                   |                           |
|------------------|----------------|----------------|-------------------|---------------------------|
| Computer Name    | Hardware       | Advanced       | System Protect    | tion Remote               |
| You must be lo   | gged 1         | n Administrat  | orto make mos     | t of these change         |
| Visual effects,  | , processor s  | cheduling, m   | emory usage, an   | d virtual memory          |
| User Profiles    |                |                |                   |                           |
| Desktop settir   | ngs related to | o your sign-in |                   |                           |
|                  |                |                |                   | S <u>e</u> ttings         |
| Startup and R    | ecovery        |                |                   |                           |
| System startup   | o, system fail | ure, and deb   | ugging informatio | on                        |
|                  |                |                |                   | Settings                  |
|                  |                |                | Enviro            | o <u>n</u> ment Variables |
|                  |                |                |                   |                           |

5. Vá para o **Avançado** guia no *Opções de desempenho* janela.

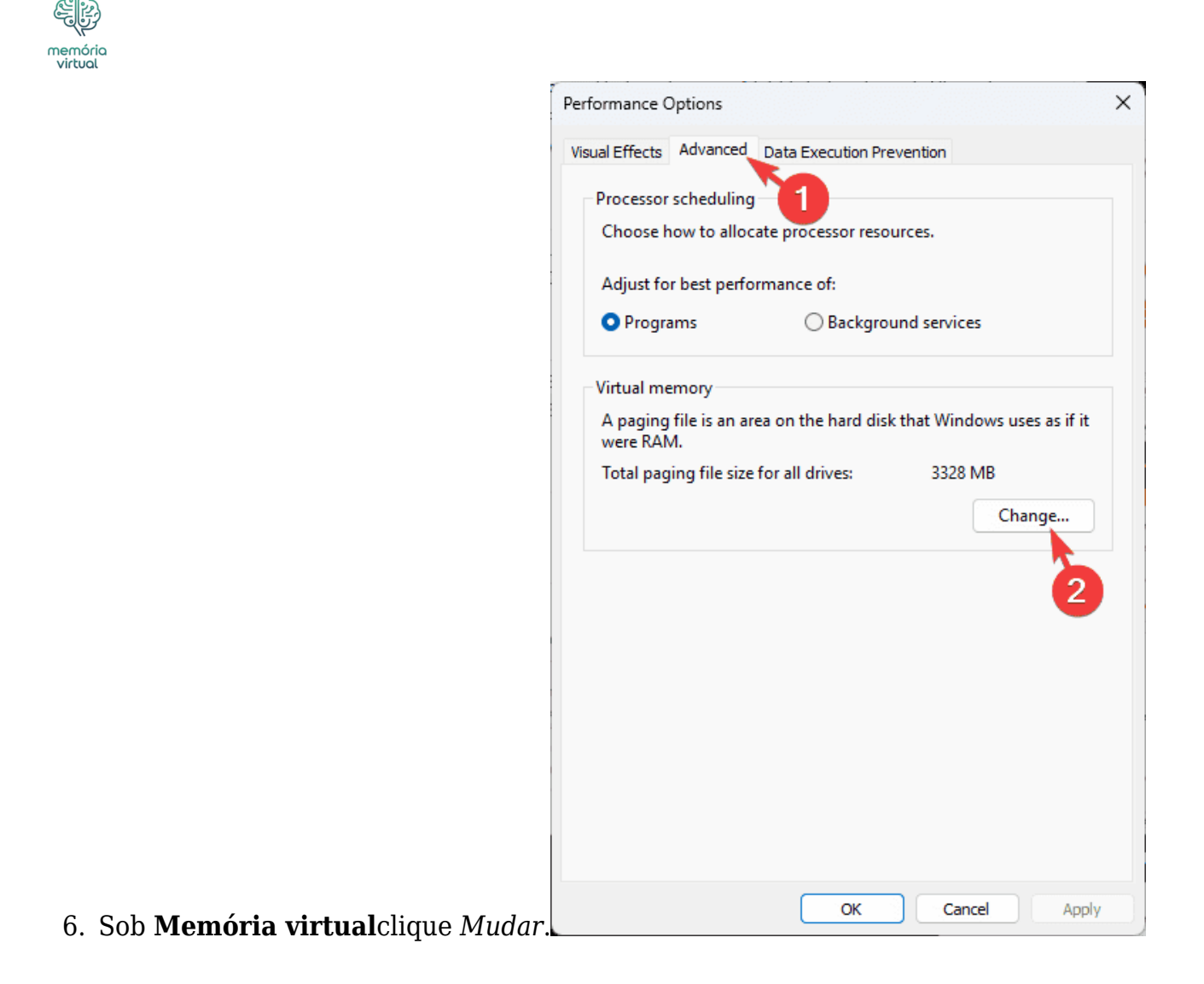

| Performance Options                  |                    |                             |
|--------------------------------------|--------------------|-----------------------------|
| Visual Effects Advanced              | Data Execution Pro | evention                    |
| Processor scheduling                 | <b>`</b> ∩         |                             |
| Choose how to alloc                  | ate processor reso | ources.                     |
| Adjust for best perfo                | rmance of:         |                             |
| Programs                             | ⊖ Backgro          | und services                |
| Virtual memory                       |                    |                             |
| A paging file is an are<br>were RAM. | ea on the hard dis | k that Windows uses as if i |
| Total paging file size               | for all drives:    | 3328 MB                     |
|                                      |                    | Change                      |
|                                      |                    | <b>}_</b>                   |
|                                      |                    | 2                           |
|                                      |                    |                             |
|                                      |                    |                             |
|                                      |                    |                             |
|                                      |                    |                             |
|                                      |                    |                             |
|                                      |                    |                             |

7. Remova a marca de seleção ao lado de Gerencie automaticamente o tamanho do arquivo de paginação para todas as unidades.

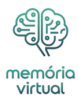

| Paging file size for each | n drive      | e for all allives |    |
|---------------------------|--------------|-------------------|----|
| Drive [Volume Label]      | Pagir        | ng File Size (MB) |    |
| C: [Windows]              |              | System managed    | 1  |
| E: [Disk]<br>E: [Disk]    |              | None              |    |
| Selected drive:           | C: [Windows] |                   |    |
| Space available:          | 89662 MB     |                   |    |
| 🔾 Custom size:            | 2            |                   |    |
| Initial size (MB):        |              | ←3                |    |
| Maximum size (MB):        |              |                   |    |
| O System managed si       | ze           |                   |    |
| ○ No paging file          |              | S                 | et |
| Total paging file size fo | r all drives |                   |    |
| Minimum allowed:          | 16 MB        |                   | 4  |
| Recommended:              | 2904 MB      |                   |    |
| Currently allocated:      | 3328 MB      |                   |    |

8. Selecione Tamanho personalizado.

| Automatically manag                 | e paging file size for all dri | ves     |
|-------------------------------------|--------------------------------|---------|
| aging file size for each            | drive<br>Daging File Size      |         |
|                                     | Faging File Size               |         |
| E: [Disk]<br>F: [Disk]              | None                           | nanageu |
| Selected drive:<br>Space available: | C: [Windows]<br>89662 MB       |         |
| <ul> <li>Custom size:</li> </ul>    | 2                              |         |
| Initial size (MB):                  |                                | 3       |
| Maximum size (MB):                  |                                |         |
| ○ System managed siz                | e                              |         |
| 🔿 No paging file                    |                                | Set     |
| otal paging file size for           | all drives                     |         |
| Minimum allowed:                    | 16 MB                          |         |
| Recommended:                        | 2904 MB                        |         |
| Currently allocated:                | 3328 MB                        |         |

- 9. Para o **Tamanho inicial**você pode definir 1,5x da sua RAM física e, para o *Tamanho máximo*você pode definir o tamanho 3x da sua RAM física.
- 10. Clique **Definir**.

mem virti

11. Clique *OK*e reinicie o computador para aplicar as configurações.

## 3. Libere espaço em disco

1. Imprensa Windows + R para abrir o Correr janela.

| 💷 Run | ×                                                                                                    |
|-------|----------------------------------------------------------------------------------------------------|
|       | Type the name of a program, folder, document, or Internet resource, and Windows will open it for you. |
| Open: | cleanmgr 🗸 🗸 🗸                                                                                        |
| 2     | OK Cancel <u>B</u> rowse                                                                              |

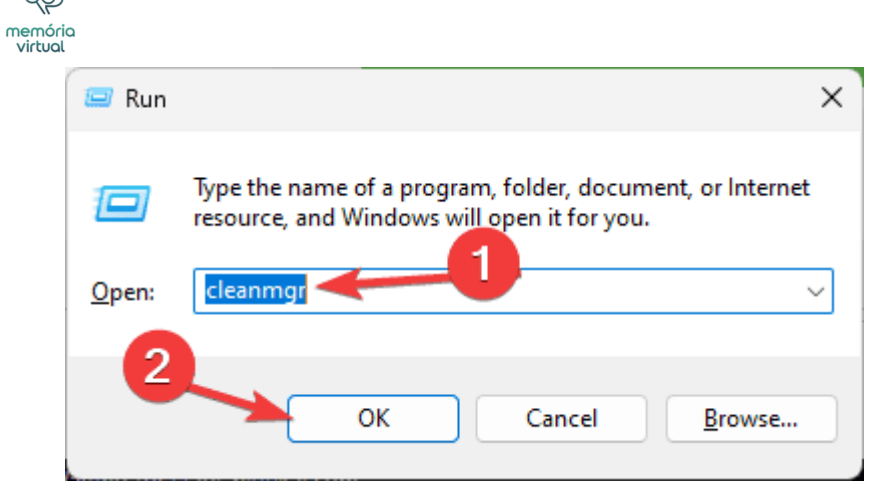

- 2. Tipo **cleanmgr** e clique *OK* para abrir o **Limpeza de disco** janela.
- 3. No *Limpeza de disco: seleção de unidade* janela, selecione o **Dirigir** e clique *OK*.

| Disk Cleanup : Drive Selection                                               | × | Disk Cleanup : Drive Selection                                                  | × |
|------------------------------------------------------------------------------|---|---------------------------------------------------------------------------------|---|
| Select the drive you want to clean up.<br>Drives:<br>Windows (C:)<br>OK Exit | ~ | Select the drive you want to clean up.<br>Drives:<br>Windows (C:)<br>OK<br>Exit | ~ |

4. Clique Limpe os arquivos do sistema.

|                                                                                                    |                | × |
|----------------------------------------------------------------------------------------------------|----------------|---|
| Disk Cleanup                                                                                                    |                |   |
| You can use Disk Cleanup to free up to 276<br>space on Windows (C:).                                                                       | MB of disk     |   |
| Files to delete:                                                                                                    |                |   |
| Downloaded Program Files                                                                                                    | 0 bytes        |   |
| 🗹 🔒 Temporary Internet Files                                                                                                    | 1.88 MB        |   |
| Windows error reports and feedback di                                                                                                    | 231 KB         |   |
| DirectX Shader Cache                                                                                                    | 3.17 MB        |   |
| Delivery Optimization Files                                                                                                    | 233 MB         |   |
| Total amount of disk space you gain:                                                                                                    | 39.4 MB        |   |
| Downloaded Program Files are ActiveX controls an                                                                                           | d Java applets |   |
| downloaded automatically from the internet when y<br>pages. They are temporarily stored in the Download<br>Files folder on your hard disk. | ded Program    |   |
| ownloaded automatically from the internet when y pages. They are temporarily stored in the Download Files folder on your hard disk.        | View Files     |   |

| Disk Cleanup for Windows (C:)                                                                          |                                                  | × |
|----------------------------------------------------------------------------------------------------|--------------------------------------------------|---|
| Disk Cleanup                                                                                           |                                                  |   |
| You can use Disk Cleanup to free up to 276<br>space on Windows (C:).                                   | MB of disk                                       |   |
| Files to delete:                                                                                       |                                                  |   |
| Downloaded Program Files                                                                               | 0 bytes                                          |   |
| 🔽 🔒 Temporary Internet Files                                                                           | 1.88 MB                                          |   |
| Windows error reports and feedback di                                                                  | 231 KB                                           |   |
| DirectX Shader Cache                                                                                   | 3.17 MB                                          |   |
| Delivery Optimization Files                                                                            | 233 MB                                           |   |
| Total amount of disk space you gain:                                                                   | 39.4 ME                                          | 3 |
| Downloaded Program Files are ActiveX controls an<br>downloaded automatically from the Internet when ye | d Java applets<br>ou view certain<br>led Program |   |
| pages. They are temporarily stored in the Download<br>Files folder on your hard disk.                  | Mary Plan                                        |   |

- 5. Selecione a unidade e clique **OK** novamente no *Limpeza de disco: seleção de unidade* janela.
- 6. Selecione todos os itens listados sob o Arquivos para excluir campo e clique OK.

| memóri<br>virtual | ٩                                                                                                    |                                          |   |
|-------------------|----------------------------------------------------------------------------------------------------|------------------------------------------|---|
|                   | Tisk Cleanup for Windows (C:)                                                                                                    |                                          | × |
|                   | Disk Cleanup More Options                                                                                                    |                                          |   |
|                   | You can use Disk Cleanup to free up to 2<br>space on Windows (C:).                                                                                                    | 97 MB of disk                            |   |
|                   | Files to delete:                                                                                                    | 0 butes                                  |   |
|                   | <ul> <li>Cariguage Resource files</li> <li>Recycle Bin</li> <li>Temporary files</li> <li>Temporary Windows installation files</li> <li>Thumbnails</li> </ul>                                                                                                    | 0 bytes<br>6.06 MB<br>24.0 KB<br>34.1 MB | I |
|                   | Total amount of disk space you gain:                                                                                                    | 59.8 ME                                  | 3 |
|                   | Description                                                                                                    |                                          |   |
|                   | 2                                                                                                    |                                          |   |
|                   | ОК                                                                                                    | Cance                                    | ł |
|                   | Tisk Cleanup for Windows (C:)                                                                                                    |                                          | × |
|                   | Disk Cleanup More Options                                                                                                    |                                          |   |
|                   | You can use Disk Cleanup to free up to 2<br>space on Window (C:).<br>Files to delete:                                                                                                    | 97 MB of disk                            |   |
|                   | Language Resource Files                                                                                                    | 0 bytes                                  |   |
|                   |                                                                                                    | 0 bytes                                  |   |
|                   | <ul> <li>Temporary lines</li> <li>Sector 1 and the sector 1 and the sector 1 and th</li></ul> | 24.0 KB                                  |   |
|                   | Thumbnails                                                                                                    | 34.1 MB                                  |   |
|                   | Total amount of disk space you gain:                                                                                                    | 59.8 ME                                  | 3 |
|                   | Non critical files used by Microsoft Defender Anti-                                                                                                    | virus                                    |   |
|                   | 2                                                                                                    |                                          |   |
|                   | ОК                                                                                                    | Cance                                    |   |
|                   |                                                                                                    |                                          |   |

7. Clique **Excluir arquivos** na janela seguinte para confirmar.

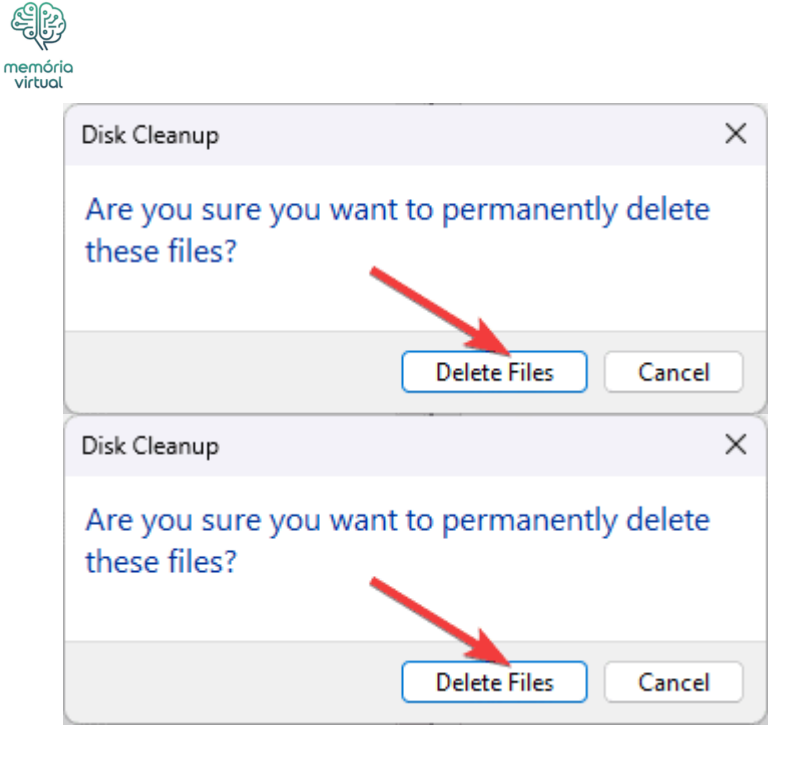

Se a unidade ainda estiver com pouco armazenamento, abra-a, percorra cada pasta e exclua ou mova os arquivos desnecessários desta unidade para outra. No entanto, se você estiver acessando a unidade do sistema, não mova ou exclua as pastas essenciais do Windows da unidade, pois se você migrar por engano um aplicativo importante ou pasta do sistema para outra unidade, seu sistema pode não funcionar corretamente. Você só deve mover arquivos da pasta da sua conta de usuário ou pode evitar isso se não tiver certeza.

#### Leia mais sobre este assunto

## 4. Mova ou desative o arquivo de paginação

- 1. Imprensa Windows + EU para abrir o Configurações aplicativo.
- 2. Vá para **Sistema** e clique *Sobre*.
- 3. Clique Configurações avançadas do sistema.
- 4. No Avançado guia, localize **Desempenho** e clique Configurações.
- 5. Sob **Memória virtual**clique *Mudar*.
- 6. Remova a marca de seleção ao lado de **Gerencie automaticamente o tamanho do** arquivo de paginação para todas as unidades.
- 7. Sob **Tamanho do arquivo de paginação para cada unidade**selecione a unidade desejada.

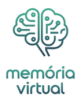

| ) - allo allo allo allo allo allo | ige paging nie : | ize for an arres    |
|-----------------------------------|------------------|---------------------|
| Paging file size for each         | n arive<br>Day   | ning File Size (MP) |
|                                   | Fa               | Graters accord      |
| C: [Windows]<br>F: [Disk]         |                  | System managed      |
| F: [Disk]                         |                  | None                |
|                                   |                  |                     |
| Selected drive:                   | E: [Disk]        |                     |
| Space available:                  | 74965 MB         |                     |
| Custom size:                      |                  | <b>40</b>           |
| Initial size (MB):                |                  |                     |
| initial size (ivib).              |                  | 3                   |
| Maximum size (MB):                |                  |                     |
| ○ System managed s                | ize              |                     |
| ○ No paging file                  |                  | Set                 |
| lotal paging file size fo         | or all drives    |                     |
| Minimum allowed:                  | 16 MB            |                     |
| Recommended:                      | 2904 MB          |                     |
| Currently allocated:              | 3328 MB          |                     |

8. Selecione Tamanho personalizado.

| Automatically mana               | ge paging file size for all drives |
|----------------------------------|------------------------------------|
| Paging file size for each        | n drive                            |
| Drive [Volume Label]             | Paging File Size (MB)              |
| C: [Windows]                     | System managed                     |
| E: [Disk]                        | None                               |
| F: [DISK]                        | None                               |
|                                  |                                    |
| Selected drive:                  | E: [Disk]                          |
| Space available:                 | 74965 MB                           |
| <ul> <li>Custom size:</li> </ul> |                                    |
| Initial size (MB):               |                                    |
| Mawing una siza (MP)             |                                    |
| waximum size (wib):              |                                    |
| O System managed si              | ze                                 |
| ○ No paging file                 | Set                                |
| Fotal paging file size for       | r all drives                       |
| Minimum allowed:                 | 16 MB                              |
| Recommended:                     | 2904 MB                            |
| Conservational Instantion        | 2220 MP                            |

- 9. Para o **Tamanho inicial** opção, você pode definir 1,5x do tamanho da RAM física e, para o *Tamanho máximo*você pode definir o tamanho 3x da sua RAM.
- 10. Clique **Definir**.

mem virtı

11. Clique Aplicar e **OK**e reinicie o computador para aplicar as configurações.

Se isso não resolver o ERROR\_PAGEFILE\_QUOTA\_EXCEEDED, você pode seguir estas etapas para desativar o arquivo de paginação:

1. Siga as etapas de 1 a 7 do Método 4 e selecione Nenhum arquivo de paginação e

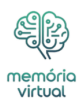

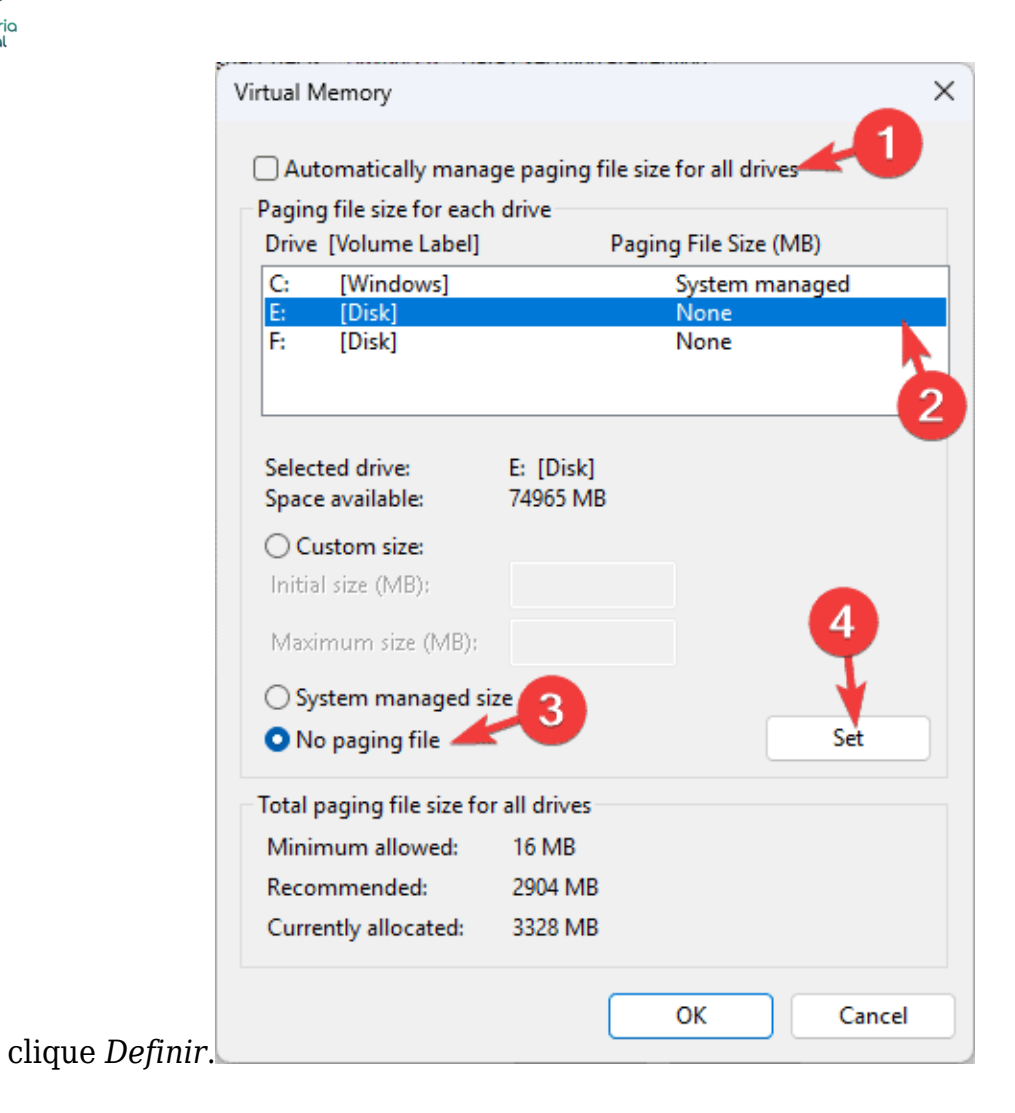

| Drive [Volume Label]                | arive<br>P            | aging File Size (MB | 6)             |  |
|-------------------------------------|-----------------------|---------------------|----------------|--|
| C: [Windows]                        |                       | System mana         | System managed |  |
| E: [Disk]                           |                       | None                | <u> </u>       |  |
| F: [Disk]                           |                       | None                |                |  |
| Selected drive:<br>Space available: | E: [Disk]<br>74965 MB |                     |                |  |
| O Custom size:                      |                       |                     |                |  |
| Initial size (MB):                  |                       |                     |                |  |
| Maximum size (MB):                  |                       |                     | 4              |  |
| System managed size                 | ze 👩                  |                     | •              |  |
| 🔾 No paging file 🚄                  |                       |                     | Set            |  |
| otal paging file size for           | r all drives          |                     |                |  |
| Minimum allowed:                    | 16 MB                 |                     |                |  |
| Recommended:                        | 2904 MB               |                     |                |  |
|                                     |                       |                     |                |  |

2. Clique **Aplicar**então *OK*, e reinicie o seu PC para que as alterações tenham efeito.

## 5. Atualize ou reinstale os drivers do dispositivo

1. Imprensa Windows + R para abrir o Correr janela.

| 💷 Run         | ×                                                                                                   |
|---------------|----------------------------------------------------------------------------------------------------|
|               | Type the name of a program, folder, document, or Internet resource, and Windows will open it formu. |
| <u>O</u> pen: | devmgmt.msc V                                                                                       |
| 2             | OK Cancel <u>B</u> rowse                                                                            |

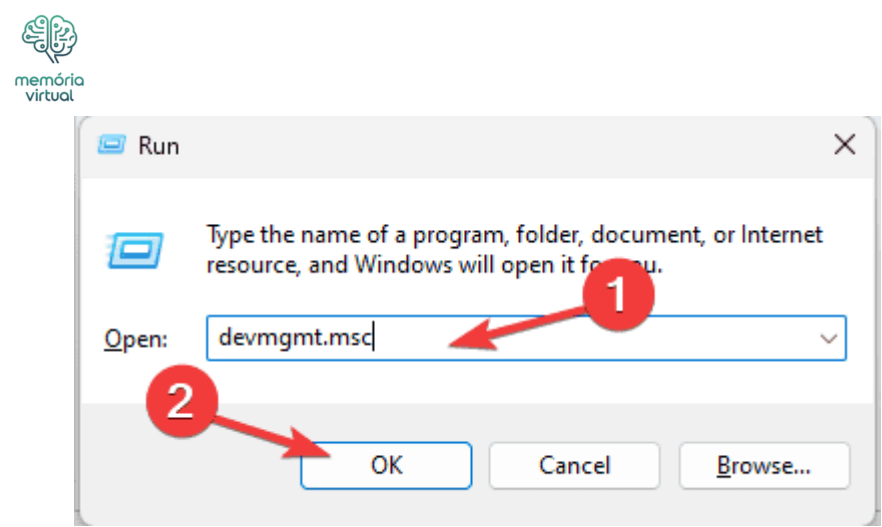

- 2. Tipo **devmgmt.msc** e clique *OK* para abrir o **Gerenciador de dispositivos** aplicativo.
- 3. Expanda cada categoria de componente do sistema, uma por uma, e procure um driver que tenha um triângulo amarelo com um ponto de exclamação dentro.
- 4. Uma vez localizado, clique com o botão direito e selecione **Atualizar driver** no menu de contexto.

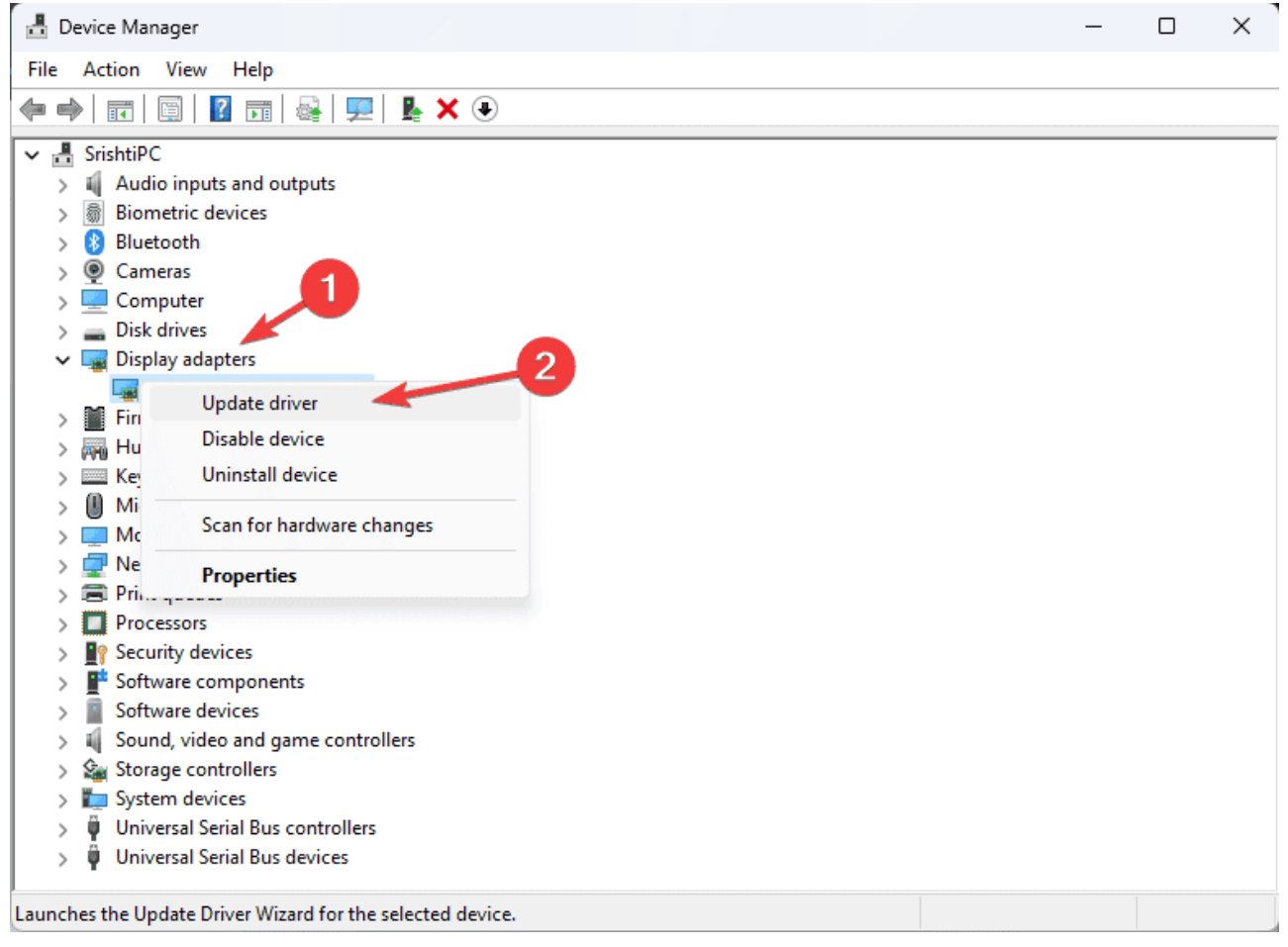

| virtual                                                        |
|----------------------------------------------------------------|
| 🗄 Device Manager – 🗆 🗙                                         |
| File Action View Help                                          |
|                                                                |
| ✓ 🗄 SrishtiPC                                                  |
| > 🕠 Audio inputs and outputs                                   |
| > 📓 Biometric devices                                          |
| > ଃ Bluetooth                                                  |
| > 👰 Cameras                                                    |
| > 🖳 Computer                                                   |
| > _ Disk drives                                                |
| V I Display adapters                                           |
| Update driver                                                  |
| Disable device                                                 |
| S Im Key Uninstall device                                      |
|                                                                |
| > Mc Scan for hardware changes                                 |
| > Re Properties                                                |
| >                                                              |
| > 🔲 Processors                                                 |
| > I Security devices                                           |
| > F Software components                                        |
| > Software devices                                             |
| > 🐳 Sound, video and game controllers                          |
| > Sea Storage controllers                                      |
| > E Universel Sociel Burg controllers                          |
| Universal Serial Bus controllers                               |
| >                                                              |
| ,<br>Launches the Undate Driver Wizard for the selected device |
|                                                                |

5. Clique Pesquise drivers automaticamente.

| Update Drivers - I                                                                                                    |                                                                                                    |
|----------------------------------------------------------------------------------------------------|----------------------------------------------------------------------------------------------------|
| Low do you want to coards for drivers?                                                                                                  |                                                                                                    |
| How do you want to search for drivers:                                                                                                  |                                                                                                    |
| → Search automatically for drivers<br>Windows will search your computer for the best available driver and install it on<br>your device. |                                                                                                    |
| → Browse my computer for drivers<br>Locate and install a driver manually.                                                               |                                                                                                    |
|                                                                                                    |                                                                                                    |
|                                                                                                    |                                                                                                    |
|                                                                                                    | Can                                                                                                    |
|                                                                                                    |                                                                                                    |
| Update Drivers - I                                                                                                    |                                                                                                    |
| How do you want to search for drivers?                                                                                                  |                                                                                                    |
|                                                                                                    |                                                                                                    |
| → Search automatically for drivers<br>Windows will search your computer for the best available driver and install it on<br>your device. |                                                                                                    |
| → Browse my computer for drivers<br>Locate and install a driver manually.                                                               |                                                                                                    |
|                                                                                                    |                                                                                                    |
|                                                                                                    |                                                                                                    |
|                                                                                                    | <ul> <li>Windows will search your computer for the best available driver and install it on your device.</li> <li>→ Browse my computer for drivers Locate and install a driver manually.</li> <li>Update Drivers - I</li> <li>How do you want to search for drivers?</li> <li>→ Search automatically for drivers Windows will search your computer for the best available driver and install it on your device.</li> <li>→ Browse my computer for drivers Locate and install a driver manually.</li> </ul> |

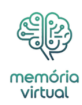

O Windows tentará instalar a melhor versão de driver disponível para o seu dispositivo. Se falhar, você pode acessar o site do fabricante do dispositivo e instalar manualmente o driver mais recente. Como alternativa, você pode baixar e instalar uma ferramenta atualizadora de driver de terceiros para garantir que os drivers do dispositivo permaneçam atualizados.

Se a atualização dos drivers não ajudar, tente reinstalá-los seguindo as seguintes etapas:

1. Inicie o aplicativo Gerenciador de Dispositivos, localize o driver problemático, clique com o botão direito no driver e selecione **Desinstalar dispositivo** no menu de contexto.

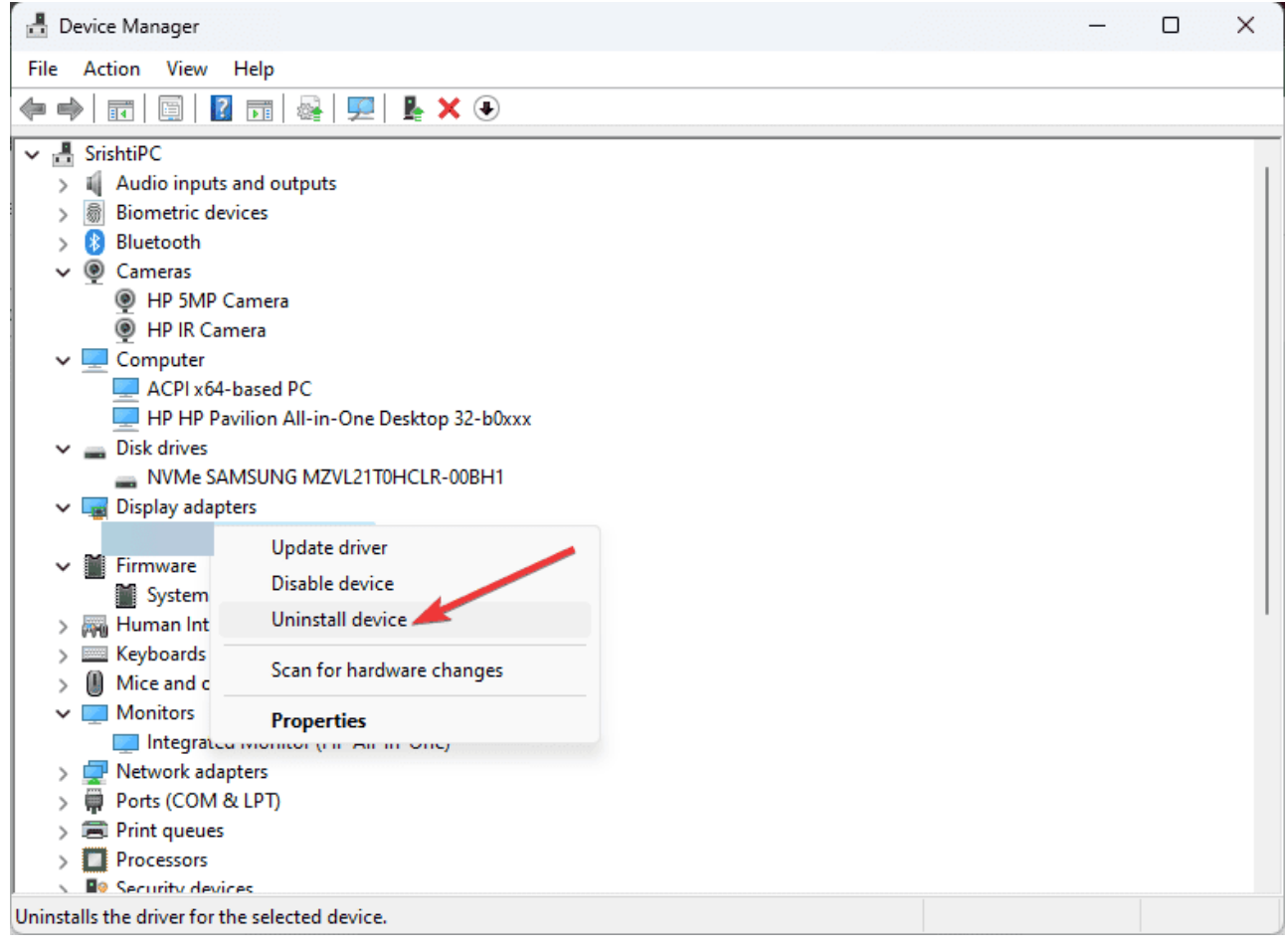

| 303                          |                                   |       |
|------------------------------|-----------------------------------|-------|
| emória<br>irtual             |                                   |       |
| 📇 Device Manager             |                                   | – 🗆 X |
| File Action View             | Help                              |       |
| 🦛 🏟   📰   📴   👔              | 51   🚑   🖳   💺 🗙 💿                |       |
| 🗸 🖶 SrishtiPC                |                                   |       |
| > 👖 Audio inputs a           | and outputs                       |       |
| > 📓 Biometric dev            | ces                               |       |
| > 🚯 Bluetooth                |                                   |       |
| Cameras                      |                                   |       |
|                              | amera                             |       |
|                              | lera                              |       |
|                              | asced DC                          |       |
|                              | ilion All-in-One Desktop 32-b0xxx |       |
| Disk drives                  |                                   |       |
| NVMe SAM                     | ISUNG MZVL21T0HCLR-00BH1          |       |
| 🗸 🔜 Display adapte           | ers                               |       |
|                              | Undate driver                     |       |
| 🗸 🎽 Firmware                 | Di un ci                          |       |
| 🎽 System                     | Disable device                    |       |
| > 🖓 Human Int                | Uninstall device 🥌                |       |
| > 🥅 Keyboards                | Scan for hardware changes         |       |
| > 🕖 Mice and c               | Scan for hardware changes         |       |
| V 🛄 Monitors                 | Properties                        |       |
| Integrated                   | Monitor (Fill All III Onc)        |       |
| > 👷 Network adap             | ters                              |       |
| > Ports (COM &               | LPT)                              |       |
| > Print queues               |                                   |       |
| > Processors                 |                                   |       |
| Uninstalls the driver for th | eselected device                  |       |
| Chinistans the unvertor th   | e selected device.                |       |

- 2. Clique *Desinstalar* para confirmar.
- 3. Vá para Ação eselecione Procure alterações de hardware no menu suspenso.

| Device Manager                  |            | - 0 |
|---------------------------------|------------|-----|
| ile Action View Help            |            |     |
| 🛚 🖷 Update driver               | ۲          |     |
| Disable device                  |            |     |
| > Uninstall device              |            |     |
| > Add drivers                   |            |     |
| Scan for hardware changes       |            |     |
| > Add legacy hardware           | 2          |     |
| Devices and Printers            |            |     |
| > Properties                    |            |     |
| ✓ Help                          | work)      |     |
| 🚽 Intel(R) Wi-Fi 6 AX201 160MF  | łz         |     |
| 🚅 Microsoft Wi-Fi Direct Virtua | Adapter #2 |     |
| 🕎 Realtek PCle GbE Family Con   | troller #2 |     |
| TAP-NordVPN Windows Ada         | pter V9    |     |
| VirtualBox Host-Only Etherne    | et Adapter |     |
| WAN Miniport (IKEV2)            |            |     |
| WAN Miniport (IP)               |            |     |
| WAN Miniport (IPV0)             |            |     |
| WAN Miniport (L2TP)             | pitor)     |     |
| WAN Miniport (NEWOR MO          | intory     |     |
| WAN Miniport (PPPOE)            |            |     |
| waiv winiport (PPTP)            |            |     |

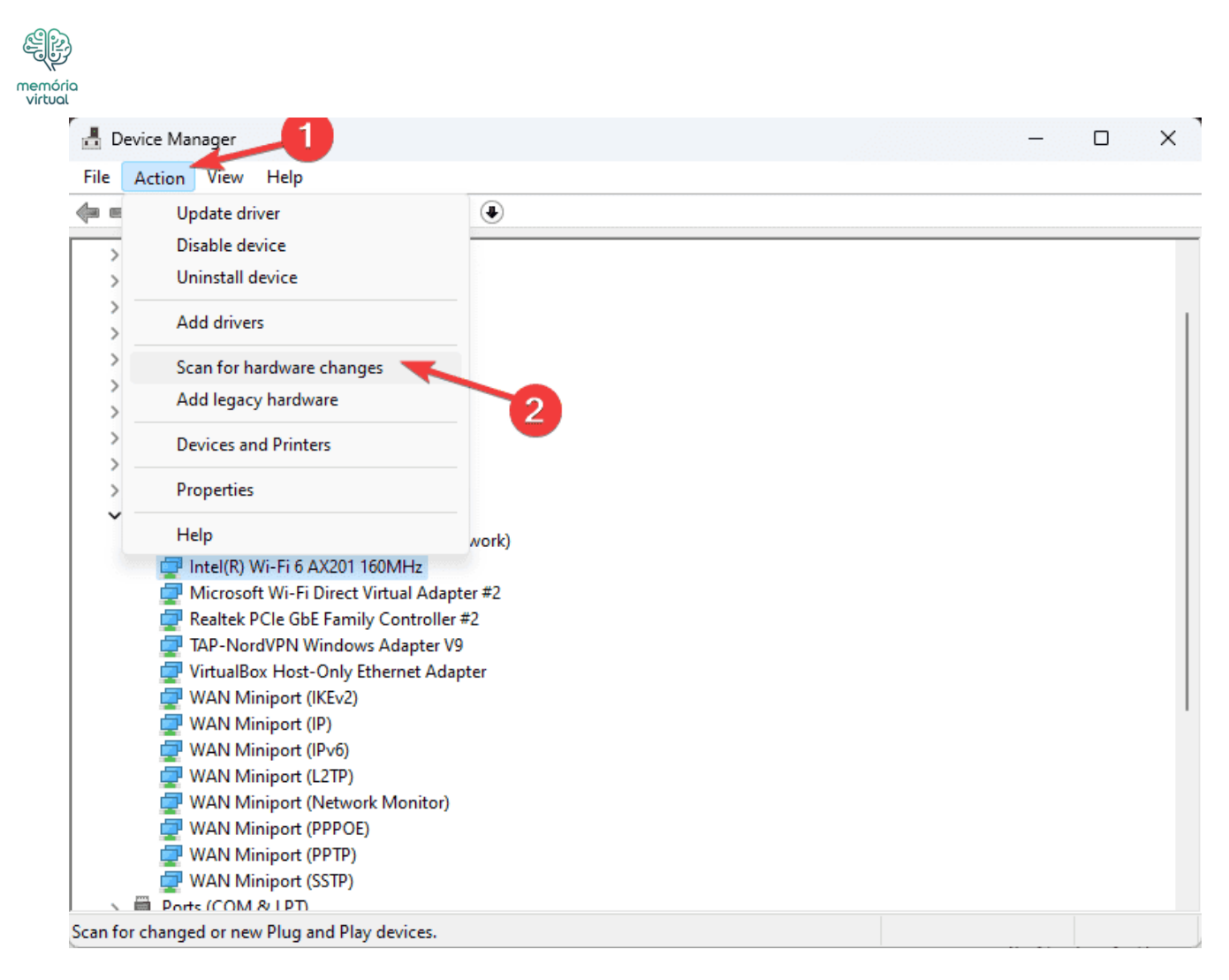

Além disso, você deve sempre garantir que não haja atualizações pendentes do Windows, o que pode causar problemas de memória ou arquivo de paginação.

Atualizar ou reinstalar o driver do dispositivo também pode ajudá-lo a corrigir outros erros <u>BSoD</u>, como o erro Page\_fault\_in\_nonpaged\_area

Concluindo, para corrigir o ERROR\_PAGEFILE\_QUOTA\_EXCEEDED, você pode aumentar a memória virtual, liberar espaço em disco, mover o arquivo de paginação ou desativá-lo. Você também pode verificar os drivers do dispositivo para garantir que estejam atualizados.

Caso você encontre erros de BSoD com frequência, você deve saber como verificar o log de erros da tela azul para entendê-los.

Se você tiver alguma dúvida ou sugestão sobre o erro BSoD, sinta-se à vontade para mencioná-la na seção de comentários abaixo.

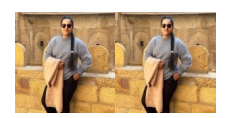

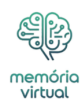

#### Srishti Sisodia ♥♥

Especialista em software Windows

Srishti Sisodia é engenheiro eletrônico e escritor apaixonado por <u>tecnologia</u>. Ela tem vasta experiência explorando os mais recentes avanços tecnológicos e compartilhando seus insights por meio de blogs informativos. Seus diversos interesses trazem uma perspectiva única ao seu trabalho, e ela aborda tudo com comprometimento, entusiasmo e vontade de aprender. É por isso que ela faz parte da equipe de revisores do Windows Report, sempre disposta a compartilhar a experiência da vida real com qualquer produto de software ou hardware. Ela também é especializada em Azure, computação em nuvem e IA.